## <u>Configurazione automatica con cat.eduroam.org per Windows 8 / 8.1 / 7</u> / Vista

## Istruzioni per il collegamento:

Windows 7 / Vista / 8 / 8.1

## colleghiamoci al sito:

## https://cat.eduroam.org/

| Benvenut<br>eduroam C<br>Visualizza questa                                                                                                    | i nel eduroam CAT<br>onfiguration Assistant Tool<br>sagira in Batrascor Catali Čellina Dadach Eldrond Endeld Esallal Esaluar Encosis Galess Hontali Italiano listoriu Norde Polski Slovenična Sosali Suomi Harvar Portusuki Slovenična | eduroam<br>Patos Josiek                                                   |
|----------------------------------------------------------------------------------------------------|----------------------------------------------------------------------------------------------------|---------------------------------------------------------------------------|
| Informacioni su<br>eduroam<br>Informacioni su<br>eduroam CAT<br>Termini di utilizzo<br>FAQ<br>Sennis un<br>problema<br>Diventa une<br>sultunoatore, di<br>CAT<br>eduroam admini<br>pestiso il tuo 149 | eduroam installation made easy:<br>MS Windows<br>10, 8, 7, Vista<br>Costruito su misura per la tua organizzazione<br>Firmato digitalmente dall'organizzazione che<br>coordina eduroam: GÉANT Association                               |                                                                           |
|                                                                                                    | Utente eduroam :<br>scarica il tuo programma di installazione eduroam                                                                                                    |                                                                           |
| eduroam CAT - Ver                                                                                                    | sione CAT-1.1.4 © 2011-15 GÉANT on behalf of the GN3, GN3plus, GN4 consortia and others Full Coovright and Licenses Cookie Policy.                                                                                                    | GEANT European Commission Communications Networks, Content and Technology |

Successivamente andremo a fare un click nella zona evidenziata e ci verrà chiesto di selezionare l'organizzazione di appartenenza:

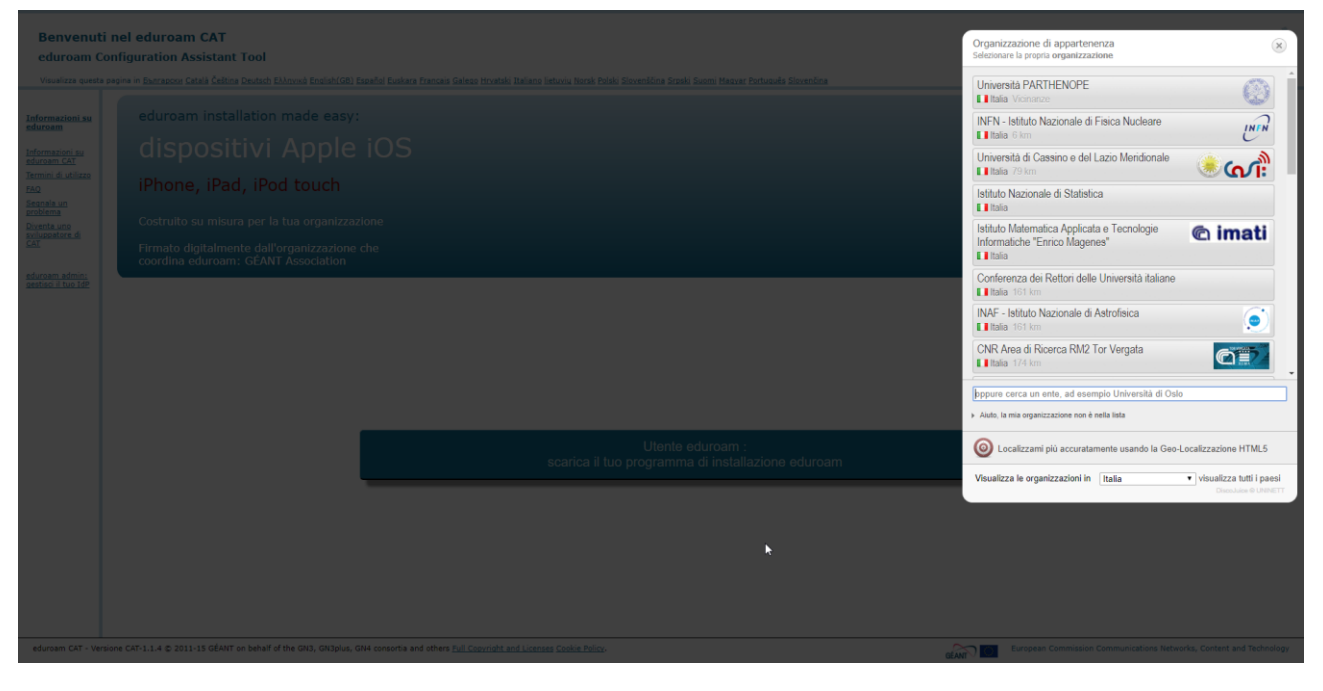

Selezioniamo INFN, e successivamente la nostra sede, ad esempio Napoli:

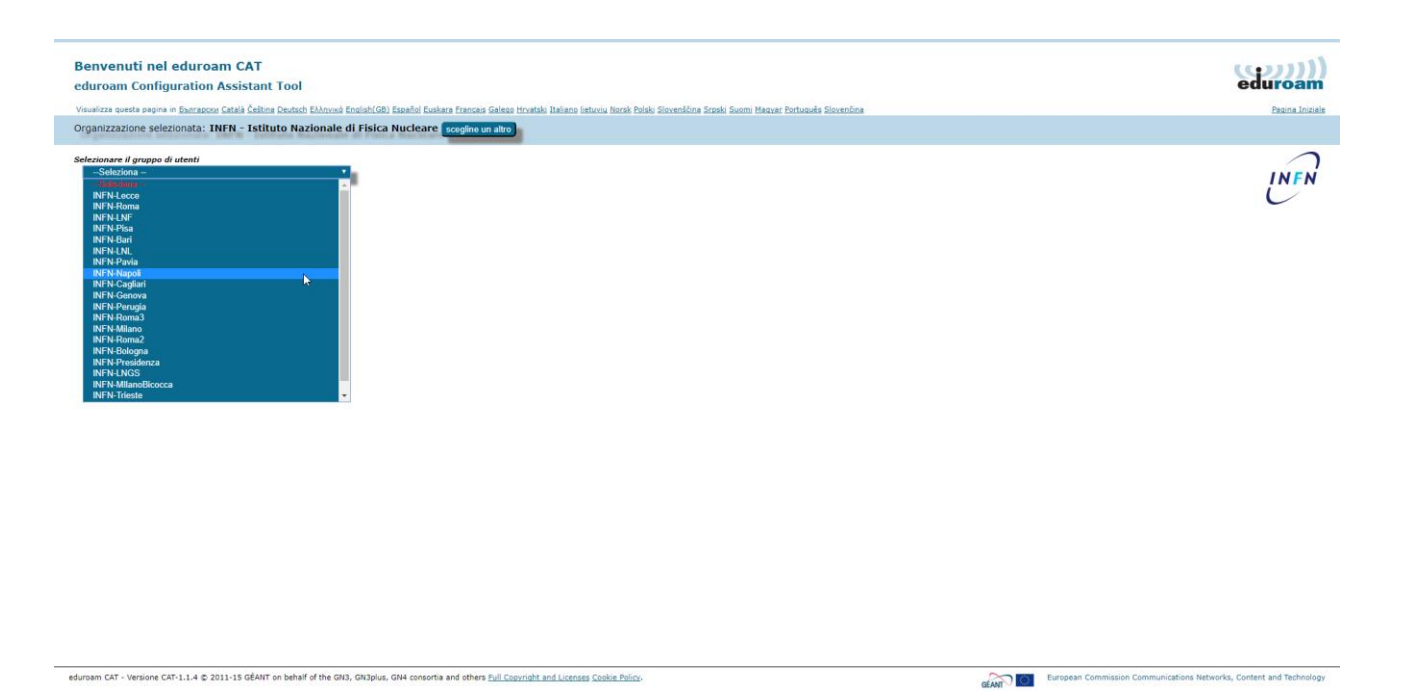

Una volta selezionata la sede di appartenenza potremo scaricare il programma:

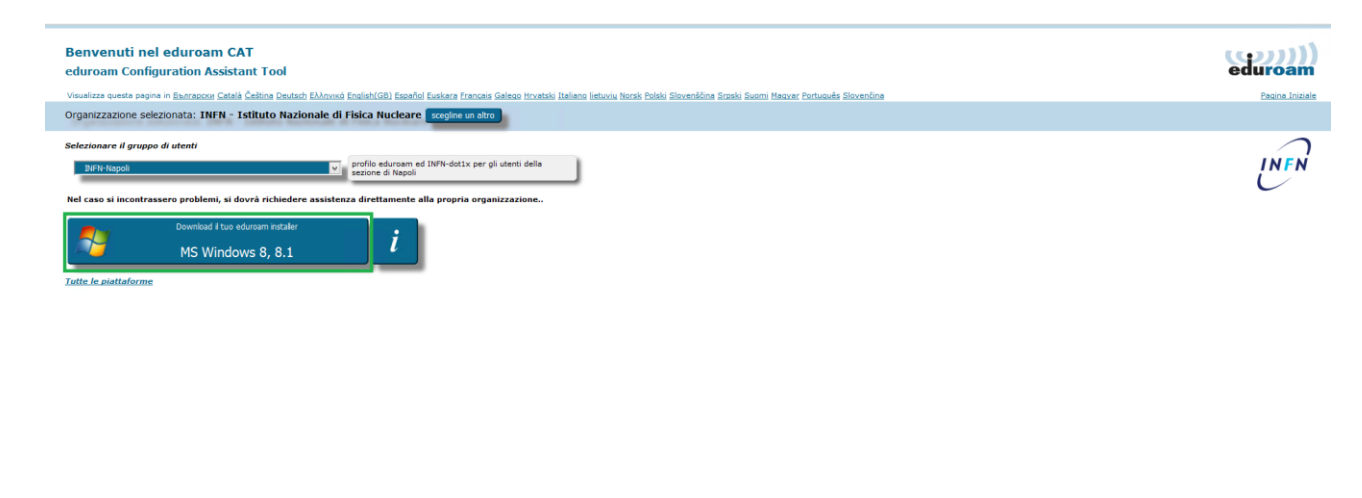

eduroam CAT - Versione CAT-1.1.4 © 2011-15 GÉANT on behalf of the GN3, GN3plus, GN4 consortia and others Full Copyright and Licenses Cookie Policy.

CEAN European Commission Communications Networks, Content and Techni

Andiamo adesso ad eseguire il programma appena scaricato che si occuperà di configurare automaticamente i profili per le connessioni alla rete Wi-Fi eduroam:

| 🜮 eduroam programma di in | stallazione per INFN - Istituto Nazi 🗕 🗆 🗙                                                                                                    | 🥩 eduroam programma di installazione per INFN - Istituto Nazi $ \Box$ $	imes$                                                                                                    |
|---------------------------|----------------------------------------------------------------------------------------------------|----------------------------------------------------------------------------------------------------|
| eduroam                   | Benvenuto nel programma di<br>installazione di eduroam                                                                                                    | eduroam                                                                                                    |
| INFN                      | Il programma di installazione è stato preparato per INFN -<br>Istituto Nazionale di Fisica Nucleare.<br>Il programma di installazione creerà i seguenti profili di rete:<br>eduroam, CNAF-dot1x, INFN-dot1x.<br>Maggiori informazioni e commenti:<br>EMAIL: il tuo supporto locale eduroam<br>WWW: la pagina del tuo supporto locale eduroam<br>Programma di installazione creato con software del progetto<br>GEANT | <ul> <li>eduroam programma di installazione per INFN - Istituto Nazionale di Fisica Nu ×</li> <li>Questo programma di installazione funziona correttamente solo se si è membri di<br/>INFN - Istituto Nazionale di Fisica Nucleare e del gruppo di utenti: INFN-Napoli.<br/>Cliccare su OK per continuare l'installazione.</li> </ul> |
| http://cat.eduroam.org    |                                                                                                    | OK Annulla Sistema di installazione Nullsoft v3.0                                                                                                    |
|                           | Avanti > Annulla                                                                                                    | < Indietro Avanti > Annulla                                                                                                    |

Inseriamo nel campo nome utente la nostra username comprensiva di dominio e la password:

|                                                                                                    | Avviso di sicurezza                                                                                                    |  |
|----------------------------------------------------------------------------------------------------|----------------------------------------------------------------------------------------------------|--|
|                                                                                                    |                                                                                                    |  |
| P eduroam programma di installazione per INFN - Istituto Nazionale di                                                                                                    | Si sta per installare un certificato da un'autorità di certificazione (CA)<br>che dichiara di rappresentare:                                                                                                    |  |
| eduroam                                                                                                    | INFN Certification Authority                                                                                                    |  |
| Nome utente: principe@na.infn.it                                                                                                    | Impossibile confermare se il certificato proviene effettivamente da<br>"INFN Certification Authority". Contattare "INFN Certification<br>Authority" per confermarne l'origine. Per eseguire il processo, utilizzare<br>il seguente numero:<br>Identificazione personale (sha1): D19E79DE 7773EFA2 6A0B4523       |  |
| Password:                                                                                                    | 67265D57 AE823CFE                                                                                                    |  |
| Ripetere la password                                                                                                    | Avviso:<br>se si installa questo certificato radice, qualsiasi certificato emesso dalla<br>CA verà considerato attendibile. L'installazione di un certificato con<br>un'identificazione personale non confermata comporta un rischio a<br>livello di sicurezza. Se si è consapevoli del rischio, scegliere "Si". |  |
|                                                                                                    | Installare il certificato?                                                                                                    |  |
| Sictema di installazione Mullcoft v3.0                                                                                                    |                                                                                                    |  |
| Installa Annulla                                                                                                    | Sì No                                                                                                    |  |
| 🜮 eduroam programma di installazione per INFN - Istituto Nazi — 🗌 🗙                                                                                                    |                                                                                                    |  |
|                                                                                                    | Installazione completa                                                                                                    |  |
|                                                                                                    | eduroam I profili di rete sono stati installati.                                                                                                    |  |
|                                                                                                    | Il sistema è pronto.                                                                                                    |  |
|                                                                                                    | INFN                                                                                                    |  |
| P eduroam programma di installazione per INFN - Istituto Nazionale di Fisica Nu 💌                                                                                                    |                                                                                                    |  |
| E' necessario installare il software aggiuntivo 'GEANTIink'. Questa installazione<br>necessita dei permessi di Administrator; ti sarà richiesto in seguito di permettere<br>questa azione. | http://cat.eduroam.org                                                                                                    |  |
| ОК                                                                                                    | Finisci                                                                                                    |  |

Adesso potremo collegarci alla rete cat.eduroam.